### **VesselView Link Connections**

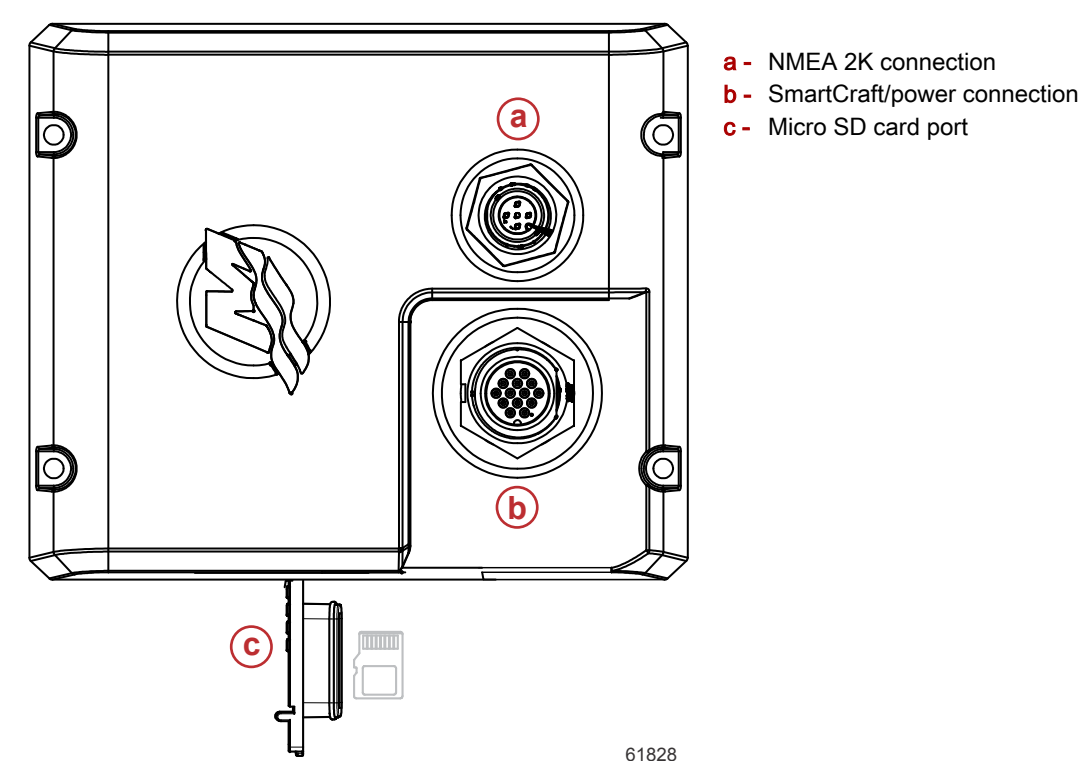

# Safe Boating Screen

Each time that VesselView is powered on, after a complete shutdown of 30 seconds or more, a screen containing advisories regarding boating safety is displayed to the operator. Touch the Accept button to continue.

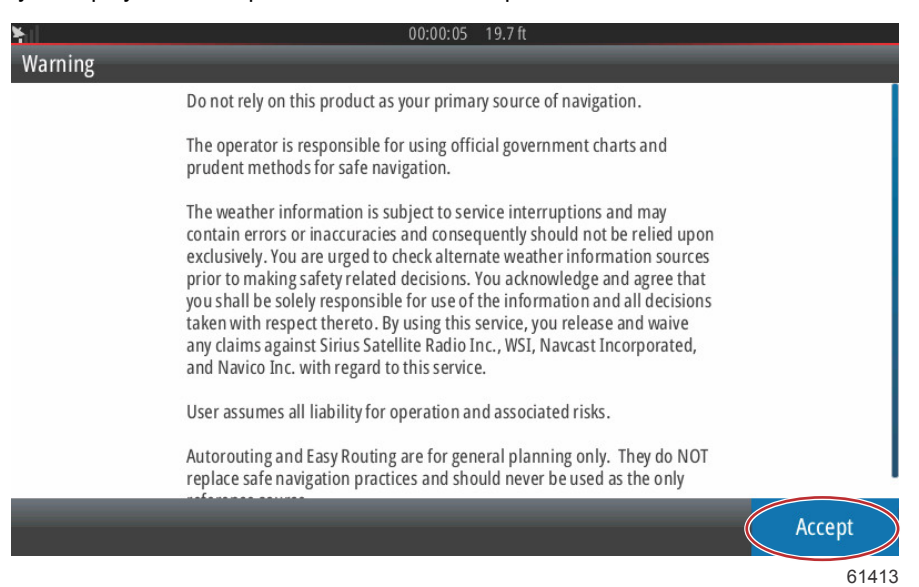

# How to Update Your VesselView Software

There are two ways that the VesselView software can be updated.

#### Wi-Fi Automatic Query

The VesselView 502 is equipped with a wi-fi module and Bluetooth connectivity. When powered up, the unit will periodically query the internet to determine if there is an update file available from the Mercury Marine website. A screen notification to confirm updates, and will prompt the operator to accept an update.

The VesselView 702 has internet connectivity, but must be in the range of a wi-fi hotspot, or mobile device set up to be a wi-fi hotspot, in order to query the internet for any updates on the Mercury Marine website. If an update is detected, a screen prompt will guide the operator through the update process.

### Using the Micro SD Card

The following instructions explain how to upgrade the VesselView software. Internet access is required to download the version update file from the Mercury website. The ability to transfer the update file to a FAT or FAT 32 micro SD card is also required.

- 1. Turn the ignition key on and verify that the VesselView is on.
- 2. Insert the micro SD card into the VesselView micro SD card port all the way until it clicks and stays in place.
- 3. Touch the HOME tab at the top of the screen to bring up the Home screen.

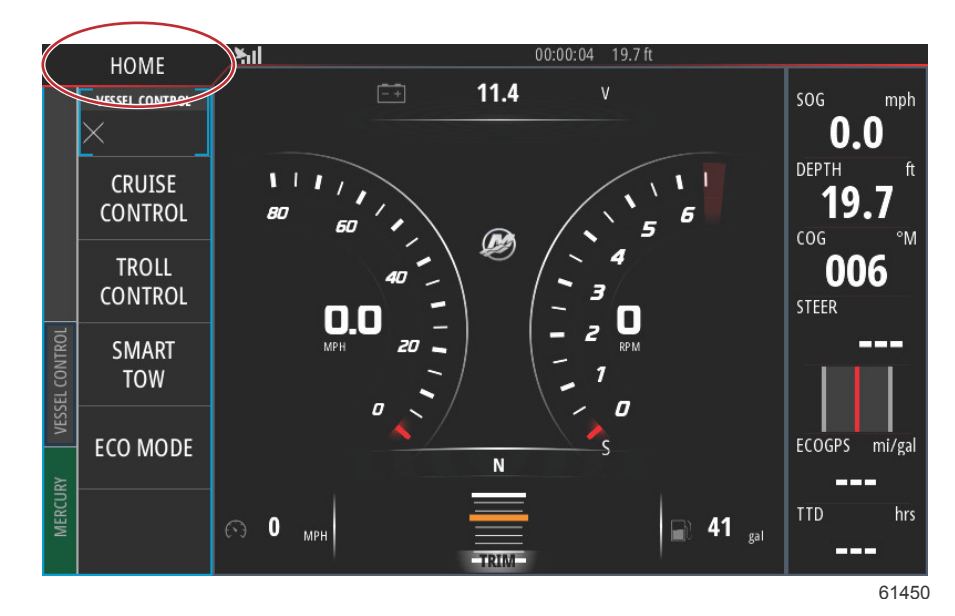

4. On the Home screen, swipe the left-hand side window to the Files icon.

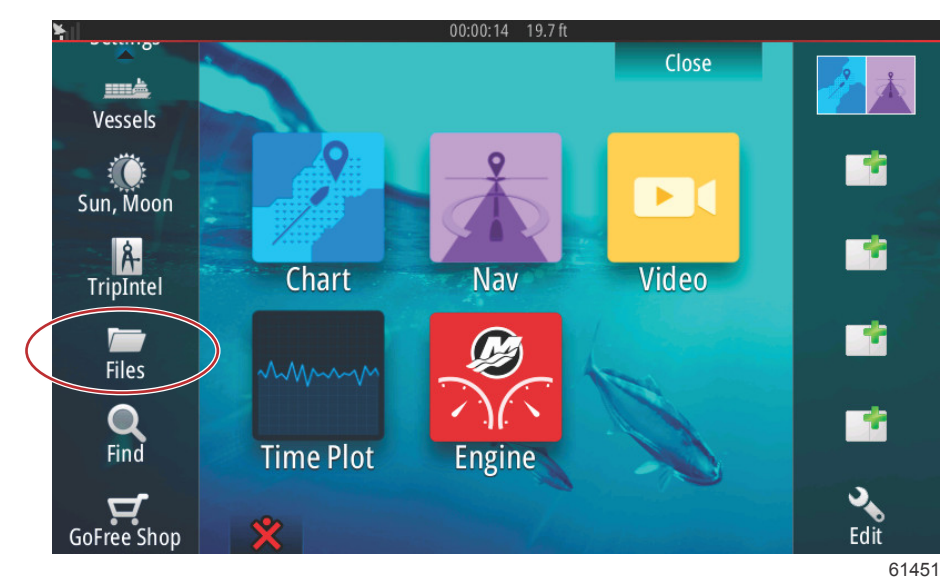

5. Select My files from the options shown.

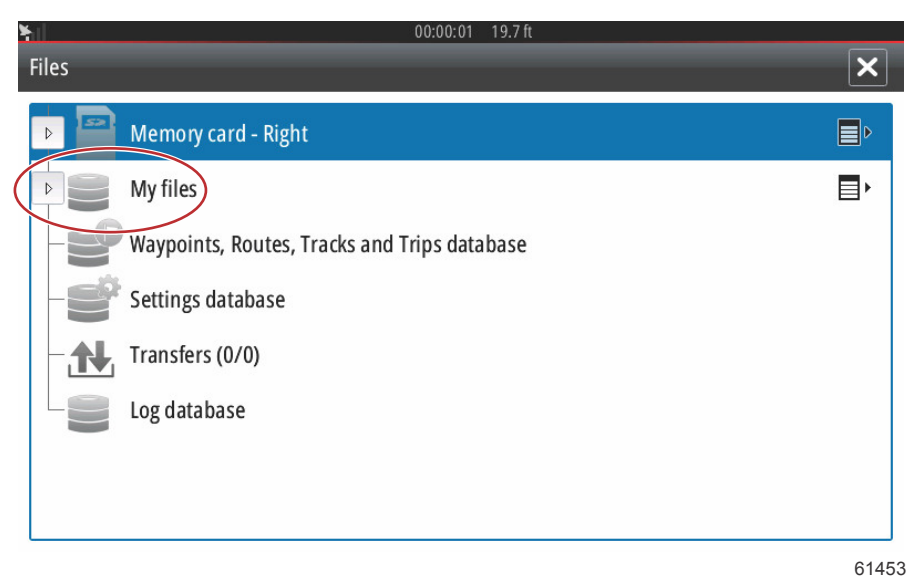

6. Select the file that was downloaded from the Mercury website. The file shown in the following image is for illustrative purposes only, and does not represent the actual file name that you will be selecting.

| ¥ıl              | 00:00:13 19.7 ft                  |       |
|------------------|-----------------------------------|-------|
| Files            |                                   | ×     |
| VesselView7-5.   | 0-43.579-32766-r1-Standard-1.upd  |       |
|                  | 4.84-Standard-2.upd               |       |
| VV702-1.0-53.4   | 4.84-Standard-2.upd               |       |
|                  | 0-Standard-1.upd                  |       |
|                  |                                   |       |
|                  |                                   |       |
| My files         |                                   | , ∎   |
| - See Waypoints, | Routes, Tracks and Trips database |       |
|                  |                                   | 61455 |

7. Select the Upgrade option in the Details window.

| Vassall              | liow7-5 0-13 5                      | 79-37766-r1-Stan     | dard-1 upd                                 |        |       |
|----------------------|-------------------------------------|----------------------|--------------------------------------------|--------|-------|
| -VV502               | Details - VV70                      | )2-1.0-53.4.84-Sta   | ndard-2.upd                                | ×      |       |
| - VV702-<br>- VVL-1. | Type<br>Size<br>Created<br>Modified |                      | upd<br>87.4 MB<br>28/04/2016<br>28/04/2016 |        |       |
| ~\$2014<br>~\$201    | Update file<br>Upgrade              | Сору                 | Rename                                     | Delete |       |
| My<br>Way            | files<br>points, Routes             | , Tracks and Trips o | latabase                                   |        | 61456 |

8. Select OK in the Upgrade This Display window. VesselView will display a progress bar, showing the upgrade progress. Do not power off the display during this step in the upgrade. VesselView will briefly display a Restarting screen. Following the rebooting process, the VesselView will be ready for operation with the upgraded software.

| - Vesse<br>- VV50 | View7-5.0-43.579-32766-1<br>Details - VV702-1.0-53.4<br>is Display | r <b>1-Standard-1.upd</b><br>9.84-Standard-2.upd | ×                    |           |
|-------------------|--------------------------------------------------------------------|--------------------------------------------------|----------------------|-----------|
| Press             | OK to reboot this display a                                        | nd start the upgrade. Do                         | not remove the upgra | ade card. |
| -~\$20            | ОК                                                                 |                                                  | Cancel               |           |
|                   | r files<br>ypoints, Routes, Tracks and                             | d Trips database                                 |                      |           |
|                   |                                                                    |                                                  |                      | 61458     |

## Obtaining the Latest Software

 The latest software for the VesselView and the Link Module is available on-line for general download at Mercury's website; <u>https://www.mercurymarine.com</u>. To understand what software version is in VesselView, power up VesselView. If VesselView is already powered up, swipe from the top of the unit down onto the screen to bring up the System Controls menu. Select Settings>System>About to see the current operating version of VesselView software.

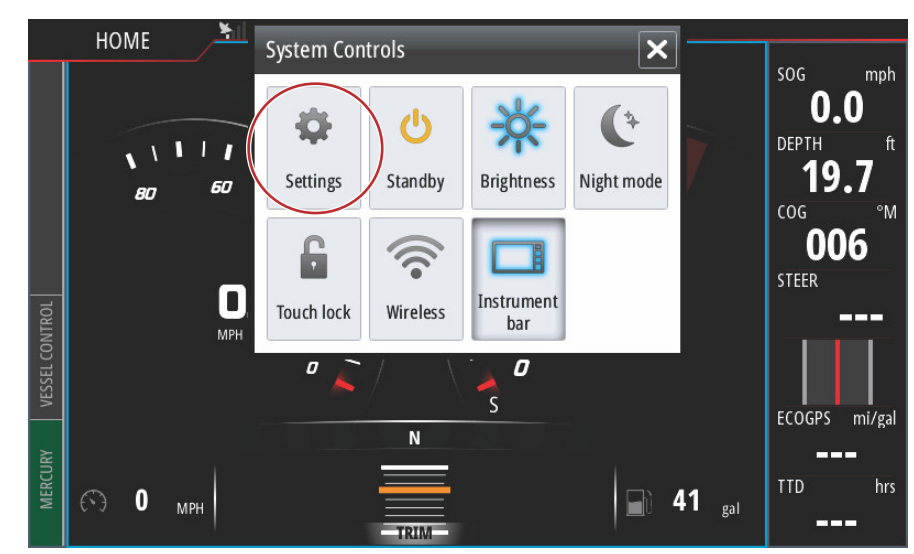

61469

| ¥ıl              | 00:00:17 19.7 ft |          |
|------------------|------------------|----------|
| Settings         |                  | ×        |
| System           | Text size        | Normal - |
| 🚯 Chart          | Key beeps        | Off -    |
| Navigation       | Time             |          |
| 上 रे Fuel        | Satellites       |          |
| Marcury          | PIN code         |          |
| Wercury          | Restore defaults |          |
| Tracks and Trips | Advanced         |          |
| 🔔 Alarms 🤇       | About            |          |
|                  |                  | 6147     |

| About                                                                                                    | 0:00:05 19.7 ft                                                                                                    |
|----------------------------------------------------------------------------------------------------|----------------------------------------------------------------------------------------------------|
| VesselView 702<br>Version - 1.0                                                                                       | Screen<br>800x480                                                                                                    |
| Application - 53.4.84<br>Platform - 18.0-52-g33b6d96                                                                  | CZone version                                                                                                    |
| Serial number<br>010913#                                                                                              | Loader                                                                                                    |
| Barcode<br>106550013                                                                                                  | 6.2.588169.0<br>Language pack                                                                                                    |
| Charts<br>Content ID - 4FC9BD044<br>Mercury chart - World Background v6.0<br>Navionics version - 01.02.01_r2318_CI037 | Standard<br>Copyright 2015 Navico, Copyright 2015 NSI,<br>Copyright 2015 Mercury Marine, Copyright 2015<br>Fishing Hot Spots Inc., Copyright 2015 MapTech. |
| Hardware<br>128MiB+3.9GB 512MiB PCB 8 G30_00_T5                                                                       | Support                                                                                                    |

61471

- 2. Select the VesselView product and click on Download VesselView Update.
- 3. Depending on your computer's security settings, a security warning may appear. Click Allow to continue.
- 4. Create a folder on your hard drive and save the file in this folder.
- 5. If you are asked to SAVE or RUN, select SAVE and save to your hard drive.
  - NOTE: The file is typically 80-90 MB in size.

IMPORTANT: Some browsers may change the file extension. Verify that the filename and extension have not changed. The correct extension after the filename should be .upd. Do not rename the file or change the extension.

6. After the file is saved to the hard drive, copy the file to a 512 MB or higher capacity blank FAT or FAT 32 micro SD card root. The root of the drive is the topmost level, where the file is not placed into a folder.

## How to Update Your VesselView Link Module Software

The VesselView Link Module can be updated through the VesselView unit. VesselView Link Module software updates can be found on the Mercury website, on the same screen that the VesselView software updates are located. See **How to Update Your VesselView Software**.

The following instructions explain how to upgrade the VesselView software. Internet access is required to download the version update file from the Mercury website. The ability to transfer the update file to a FAT or FAT 32 micro SD card is also required.

NOTE: The file is typically 30 MB in size.

1. Turn the ignition key on and verify that the VesselView is on.

2. Insert the micro SD card into the VesselView Link Module micro SD card port all the way until it clicks and stays in place.

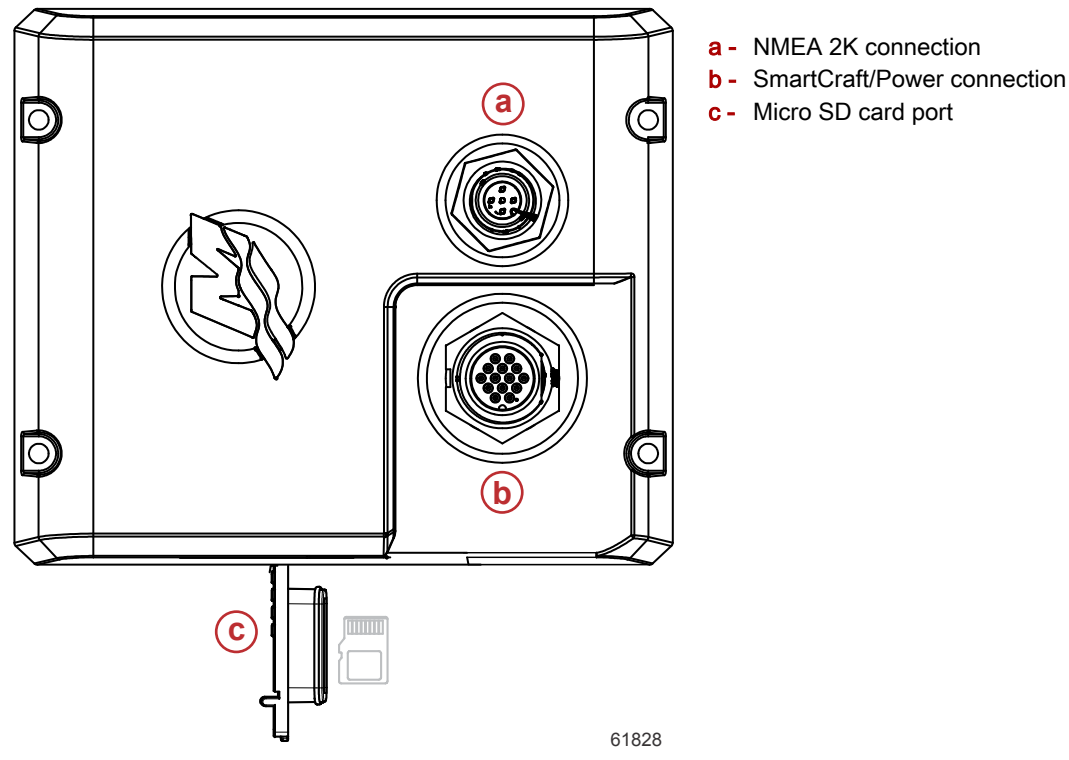

3. Touch the HOME tab at the top of the screen to bring up the Home screen. Navigate to the Settings option in the left-hand window. Select the Network Option. Select Device list.

| 00:00:14 19.7 ft |                      |  |  |  |
|------------------|----------------------|--|--|--|
| Settings         | ×                    |  |  |  |
| Tracks and Trips | Info                 |  |  |  |
| 🔔 Alarms         | Device Name          |  |  |  |
| Junits           | Sources              |  |  |  |
| (••) Wireless    | Device list          |  |  |  |
| Setwork          | Diagnostics          |  |  |  |
|                  | Bridge configuration |  |  |  |
| Entry Vessels    | SimNet Groups        |  |  |  |
| እሳላሳሳ Simulator  | Damping              |  |  |  |
|                  | <b>6</b> 1459        |  |  |  |

#### Section 1 - Getting Started

4. Select the VesselView Link Module from the list of available devices. The following image is for illustrative purposes only, your VesselView Link Module may show as Single, for a single-engine application.

| • 00:00:07 19.7 ft        |                  |
|---------------------------|------------------|
| Device List               | ×                |
| Model ID                  | Serial No.       |
| VV702 MFD                 | This device      |
| VV702 Navigator           | This device      |
| VV702 Pilot Controller    | This device      |
| VV702 iGPS                | This device      |
| VVLM SmartCraft Gateway   | 007002#          |
| WLM VesselView Link Multi | 007002#          |
| Refresh                   | Sort<br>Model ID |
|                           | 6146             |

5. Select the Configure option.

| til 👘                                    | 00:00:                          | 12 19.7 ft        |   |
|------------------------------------------|---------------------------------|-------------------|---|
| VVLM VesselView                          | Link Multi - Device Information |                   | × |
| Device:<br>Name:                         | VVLM VesselView Link Multi      |                   |   |
| Manufacturer:<br>Software Ver:<br>Model: | Mercury<br>01000_E 1.0.53.3.70  |                   |   |
| Address:<br>S/N:<br>Instance:            | 2<br>007002#<br>0               |                   |   |
| Status:                                  | ок                              | Configure<br>Data |   |

61461

6. Confirm that the SD card is properly inserted in the VesselView Link Module, and select the Yes option.

| ¥              |                                                     |        |
|----------------|-----------------------------------------------------|--------|
| VVLM VesselVie |                                                     |        |
| Configuration  | 1                                                   |        |
| Device         | VVLM VesselView Link Multi                          |        |
|                | Waysing                                             | grade  |
|                | warning                                             |        |
| -Advanced Opt  | Please ensure SD card is inserted in target device. |        |
| Instance       | Yes No                                              | efault |
|                |                                                     |        |
|                |                                                     |        |
|                |                                                     |        |
|                |                                                     |        |
|                |                                                     | 61463  |

7. Select the Upgrade option in the Device configuration window.

| VLM VesselView  | Link Multi - Device configuration |                 |
|-----------------|-----------------------------------|-----------------|
| Configuration — |                                   |                 |
| Device          | VVLM VesselView Link Multi        | Upgrade         |
| Advanced Option | 15                                |                 |
| Instance        | 000                               | Restore default |
|                 |                                   |                 |
|                 |                                   |                 |
|                 |                                   |                 |
|                 |                                   |                 |

#### Section 1 - Getting Started

8. VesselView will display a progress bar, showing the VesselView Link Module upgrade progress. Do not power off the display during this step in the upgrade.

|     | nfiguration |                                    |             |    |
|-----|-------------|------------------------------------|-------------|----|
| De  | vice        | VVLM VesselView Link Multi         |             |    |
|     |             |                                    | Ungrade     |    |
| Adv | van cod Oni | Upgrade VVLM VesselView Link Multi |             |    |
| Au  | vanceu Opi  |                                    |             |    |
| Ins | stance      | 1%                                 | efault      |    |
|     |             |                                    |             |    |
|     |             |                                    |             |    |
|     |             |                                    |             |    |
|     |             |                                    | Configuring |    |
|     |             |                                    | 6146        | 35 |
|     |             |                                    | 01-0        | ~~ |

## **Creating Screen Captures**

VesselView has the ability to capture complete screens and store them for download to a SD card. When the unit is powered up and the capture of a screen is wanted, press the Power button and the Home button at the same time. A notification tab will appear on the bottom of the screen, containing the image number of the screen capture. This notification tab will not be present on the captured screen.

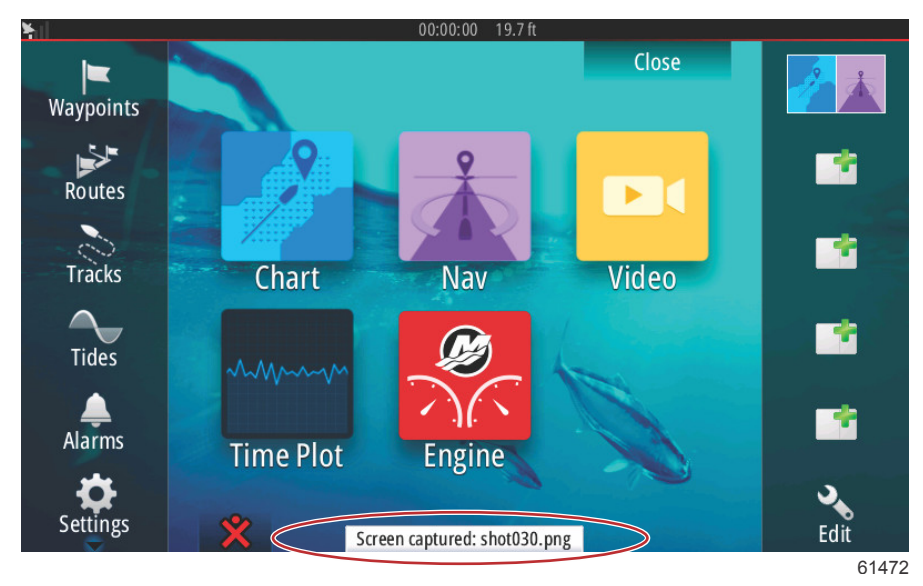